# 'disco' Meraki

# AWS vMX-XL Deployment Guide

## **Overview**

More and more customers are moving workloads to the cloud, requiring higher throughputs and greater scale. The new vMX-XL provides;

- A highly scalable new MX control and data plane architecture
- Starting with vMX for new next-gen firmware
- Increased performance to 10Gbps+ and up to 10,000 tunnels on a single instance\*
- · Highly cost effective by using C6in.2xlarge instance type for compute

This document is a walkthrough for setting up a virtual MX (vMX) appliance in the Amazon Web Services (AWS) Marketplace using the latest next-gen firmware. After completing the steps outlined in this document, you will have a virtual MX appliance running in the AWS Cloud that serves as an Auto VPN termination point for your physical MX devices.

## **Key Concepts**

Before deploying a vMX, it is important to understand several key concepts:

## **Concentrator Mode**

All MXs can be configured in either NAT or VPN concentrator mode. There are important considerations for both modes. For more detailed information, see the article on concentrator modes.

#### **One-Armed Concentrator**

In this mode, the MX is configured with a single Ethernet connection to the upstream network. All traffic will be sent and received on this interface. This is the only supported configuration for MX appliances serving as VPN termination points into the AWS Cloud.

#### **NAT Mode Concentrator**

In this mode, any traffic coming over auto-VPN or client VPN to the vMX will be NATed to the vMX's IP as it egresses the vMX. Other capabilities of the NAT mode including DHCP, HA or multiple ports (LAN and WAN) are not supported. In each mode the vMX is still a one-armed appliance with one network interface.

Currently NAT mode is not support on the vMX-XL

## **VPN Topology**

(i)

There are several options available for the structure of the VPN deployment.

## **Split Tunnel**

In this configuration, branches will only send traffic across the VPN if it is destined for a specific subnet that is being advertised by another MX in the same dashboard organization. The remaining traffic will be checked against other available routes, such as static LAN and third-party VPN routes, and if not matched will be NATed and sent out the branch MX unencrypted.

## **Full Tunnel**

In full-tunnel mode, all traffic that the branch or remote office does not have another route to is sent to a VPN hub.

## **AWS Cloud Terminology**

This document will make reference to several key AWS-specific terms and concepts.

#### AWS

Amazon Web Services is a hosting platform that allows organizations to host infrastructures and services in the cloud.

#### VPC

A virtual private cloud is a virtual and private network within the AWS infrastructure. A VPC has a block of associated IP addresses, which can be subdivided into multiple smaller subnets.

#### EC2

Elastic compute cloud is Amazon's virtual and cloud-based computing infrastructure. EC2 allows you to run virtual machines within your VPC. A virtual machine running on the EC2 platform is commonly referred to as an EC2 instance.

## **Additional Information**

Please refer to the AWS glossary for a dictionary of cloud terminology on the AWS Cloud platform.

# Meraki Dashboard Configuration

Begin by creating a new Security Appliance network in your organization. If needed, please refer to the guide on <u>creating a new network</u> in the Meraki dashboard.

#### 1. Add license(s) to the Meraki dashboard

To complete the vMX Meraki dashboard configuration, a vMX license must be available for use in your organization.

If your organization has already reached its vMX license limit, you will be unable to create new vMX networks until a vMX <u>network is deleted</u> or additional vMX <u>licensing added</u>.

If you do not have access to a vMX license or require additional vMX licenses, please reach out to your Meraki reseller or sales representative.

2. Create a "Security appliance" network type:

## Create network

## Setup network

Networks provide a way to logically group, configure, and monitor devices. This is a useful way to separate physically distinct sites within an Organization. (1)

| Network name             | vMX Network            |                          |   |
|--------------------------|------------------------|--------------------------|---|
| Network type             | Security appliance 🔻   | 0                        |   |
| Network<br>configuration | O Default Meraki confi | iguration                |   |
|                          | O Bind to template     | Select a template        | 0 |
|                          | Clone from existing    | network Select a network | • |

#### 3. Assign vMX type to network

Once you have created the "Security appliance" network and added the appropriate license you will be able to deploy a new vMX to your network by clicking on the 'Add vMX-XL' button.

## **vMX Network**

There are no Meraki devices in this network. If you <u>add one</u> we can help you configure it. Alternatively, click on the following to automatically add a vMX to your network:

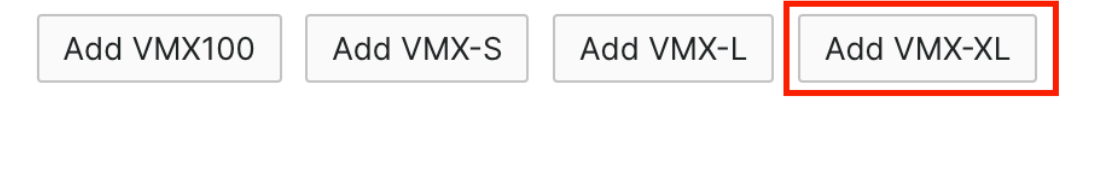

#### 4. Generate the authentication token

Defore generating the token, please verify the firmware is configured for TBD. If the vMX network firmware is set to anything below that, the upgrade

## () will not occur.

After you add the new vMX to your network, navigate to Security & SD-WAN > Monitor > Appliance status and select "Generate authentication token" to generate the token for the AWS user-data field.

|                                                                                                    | cc:03:d9:05:b5:8e                                                                       |                                           | Summ | ary Uplink IPv6 Prefixes Utilization | Location Tools Admin |       |
|----------------------------------------------------------------------------------------------------|-----------------------------------------------------------------------------------------|-------------------------------------------|------|--------------------------------------|----------------------|-------|
| Network<br>vMX-XL v                                                                                                    | VMX-XL<br>Has never connected to the Meraki cloud - <u>How</u><br>to resolve this error | Ports                                     |      |                                      |                      |       |
| A Notwork wide                                                                                                    |                                                                                         |                                           |      |                                      |                      |       |
|                                                                                                    | (?)                                                                                     | Historical device data for the last day - |      |                                      |                      |       |
| Security & SD-WAN                                                                                                    |                                                                                         | Connectivity                              |      |                                      |                      |       |
| Insight                                                                                                    | Set a location for this appliance<br>Add an address below and check Move marker to      | Cloud connection 0                        | 0400 | 08:00                                | 12.00                | 16:00 |
| 🐥 Organization                                                                                                    | update its location                                                                     | All 2 running tests are Passing           |      | More 🗸                               |                      |       |
| 20 Admin                                                                                                    | ADDRESS Ø                                                                               | Network usage                             |      |                                      |                      |       |
|                                                                                                    | WAN<br>HOSTNAME                                                                         | Insufficient data                         |      |                                      |                      |       |
|                                                                                                    | vmx-xi-htbhpzcmtrc.dynamic-m.com                                                        | esser<br>ess                              |      |                                      |                      |       |
|                                                                                                    | Q2FZ-CKZ9-9T3F                                                                          |                                           |      |                                      |                      |       |
|                                                                                                    | ADMIN TAGS O                                                                            |                                           |      |                                      |                      |       |
|                                                                                                    | ADMIN NOTES                                                                             |                                           |      |                                      |                      |       |
|                                                                                                    | FIRMWARE<br>Up to dete<br>Current Version: MX 18.107.2<br>Open source licenses          |                                           |      |                                      |                      |       |
|                                                                                                    | CONFIG<br>Never fetched                                                                 |                                           |      |                                      |                      |       |
|                                                                                                    | Generate authentication token @                                                         |                                           |      |                                      |                      |       |
|                                                                                                    |                                                                                         |                                           |      |                                      |                      |       |
| νΜΧ Αι                                                                                                    | uthentication Toke                                                                      | n                                         |      |                                      |                      | ×     |
| Please copy/paste the following text verbatim into the "User Data" field of your AWS EC2 instance or the "Custom Data" field of your Azure VM. Note that this one-time token expires in an hour and should be kept secret.<br>6348256b1b49eb16c094d381f7fa76f5/8edd5a9131ea8ca1f8b343d727511e5a1872645944a4c668d6cb5a8dfb<br>5b86a6f344d848e0372a4643a9c6a74f33dec21e0f521ee40021c44c3c25fdf905b259/e6d6ea89a35dc4d236cc7bddc4<br>b2be9e0001593673d8a2307535b37dd1338858 |                                                                                         |                                           |      |                                      |                      |       |
| 3,12                                                                                                    |                                                                                         |                                           |      |                                      |                      |       |
|                                                                                                    |                                                                                         |                                           |      |                                      |                      |       |

#### 5. Copy the newly generated token and save it.

The newly generated token will be used in the "System Configurations" section when creating a new AWS Cloud instance.

① The authentication token must be entered into the AWS Cloud instance within one hour of generating it, otherwise a new token must be generated.

# **AWS Setup**

This section walks you through configuring the necessary requirements within AWS and adding a vMX instance to your virtual private cloud (VPC). For more

details on setting up a VPC and other components, refer to Amazon's AWS Documentation.

## Accessing the AMI

Click to access the AMI. A screenshot of the AWS Marketplace listing is included below, please note that the vMX-XL offer is different from the marketplace offer used to deploy vMX-S/M/L.

|          | Cisco Meraki Next-Gen vMX                                                       |                                               |                                 | Continue to Subscribe                                                                                                    |
|----------|---------------------------------------------------------------------------------|-----------------------------------------------|---------------------------------|----------------------------------------------------------------------------------------------------|
|          | By: Cisco Systems, Inc. 🖉 Latest Version: Beta                                  |                                               | Save to List                    |                                                                                                    |
| CISCO    | Next-Gen Cisco Meraki vMX brings higher through<br>scale.<br>Linux/Unix<br>BYOL | puts letting you eaisly extend your Meraki SD | -WAN fabric to the AWS Cloud at | Typical Total Price<br>\$0.454/hr<br>Total pricing per instance for services<br>hosted on c6in.2klarge in US East (N.<br>Virginia). View Details |
| Overview | Pricing                                                                         | Usage                                         | Support                         | Revie                                                                                                    |
|          |                                                                                 |                                               |                                 |                                                                                                    |

Select the EC2 instance type and the region to launch the EC2 instance in. This should match the availability zone your VPC resides in.

| The recommended instance type for best performance is `c6in.2xlarge` |                                     |             |  |  |  |
|----------------------------------------------------------------------|-------------------------------------|-------------|--|--|--|
| Cisco Meraki Next-Gen vMX                                            | Additional taxes or fees may apply. |             |  |  |  |
| BYOL                                                                 | Cisco Meraki Next-Gen vMX           | (           |  |  |  |
|                                                                      | EC2 Instance Type                   | Software/hr |  |  |  |
|                                                                      | c5.2xlarge                          | \$0         |  |  |  |
|                                                                      | c5n.2xlarge                         | \$O         |  |  |  |
|                                                                      | c6in.2xlarge                        | \$O         |  |  |  |
|                                                                      | 🛓 End User License Agreeme          | nt          |  |  |  |

Click the "Continue to Subscribe" button to configure and finalize the vMX deployment.

## **Configuring the EC2 Image**

After continuing, you will be prompted to configure the EC2 instance settings.

For "Choose action" option select the "Launch through EC2" and click "Launch."

uluilu cisco Cisco Meraki vMX

< Product Detail Subscribe Configure Launch

# Launch this software

Review your configuration and choose how you wish to launch the software.

| Configuration Details |                                                                                                    |
|-----------------------|----------------------------------------------------------------------------------------------------|
| Fulfillment Option    | 64-bit (x86) Amazon Machine Image (AMI)<br>Cisco Meraki vMX<br>running on c5.large                      |
| Software Version      | 15.37.0                                                                                                 |
| Region                | US East (N. Virginia)                                                                                   |
| Usage Instructions    |                                                                                                    |
|                       |                                                                                                    |
| Choose Action         |                                                                                                    |
| Launch through EC2    | <ul> <li>Choose this action to launch your configuration through the<br/>Amazon EC2 console.</li> </ul> |
|                       | Launch                                                                                                  |

#### Choose the EC2 instance type

(j)

C6in.2xlarge is the recomended instance type for optimal performance.

| Cisco Meraki Next-Gen vMX | Additional taxes or fees may apply. |             |  |
|---------------------------|-------------------------------------|-------------|--|
|                           | Cisco Meraki Next-Gen vM            | x           |  |
|                           | EC2 Instance Type                   | Software/hr |  |
|                           | c5.2xlarge                          | \$0         |  |
|                           | c5n.2xlarge                         | \$0         |  |
|                           | c6in.2xlarge                        | \$0         |  |
|                           | License Agreeme                     | ent         |  |

#### Scroll down to the network settings.

Select the VPC and the subnet the instance will be a part of and make sure the "auto-assign public IP" is enabled.

| ▼ Network settings Info Edit                                                                                                    |
|----------------------------------------------------------------------------------------------------|
| Network Info                                                                                                    |
| Subject to fu                                                                                                    |
| No preference (Default subnet in any availability zone)                                                                                                    |
| Auto-assign public IP Info<br>Enable                                                                                                    |
| Firewall (security groups) Info<br>A security group is a set of firewall rules that control the traffic for your instance. Add rules to allow specific traffic to reach your<br>instance.                                                                                                    |
| • Create security group • Select existing security group                                                                                                    |
| <ul> <li>We'll create a new security group called 'Cisco Meraki vMX-15.41.0-AutogenByAWSMP1' with the following rules:</li> <li>Allow HTTPS traffic from the internet<br/>To set up an endpoint, for example when creating a web server</li> <li>Allow HTTP traffic from the internet<br/>To set up an endpoint, for example when creating a web server</li> </ul> |
| ▲ Rules with source of 0.0.0.0/0 allow all IP addresses to access your instance. We recommend setting × security group rules to allow access from known IP addresses only.                                                                                                    |
|                                                                                                    |

Scroll down to "Advanced Details" enter the vMX authentication token from the dashboard in the user data field.

()

()

The authentication token must be entered into the AWS Cloud instance within one hour of generating it, otherwise a new token must be generated.

Steps that need to be taken to generate the vMX authentication can be found in the Dashboard Configuration section

Metadata version 2 is not supported at this time. Using Metadata V2 can result in 'Invalid Token' error message.

#### Metadata accessible Info

Enabled 🔹

-

•

Metadata version Info

V1 and V2 (token optional)

#### Metadata response hop limit Info

1

#### Allow tags in metadata Info

Select

(j)

(j)

User data Info

<vMX authentication token>

User data has already been base64 encoded

Note: the carrot "<>" brackets are to be omitted from your vMX auth token

Click "Review and Launch" to finish creating the instance.

It may take several minutes before the software subscription completes and the instance launches.

## **Additional VPC Configuration**

The virtual MX appliance will allow for site-to-site VPN connectivity using Auto VPN between AWS and other remote MXs. In order to have proper bidirectional communication between remote subnets that are terminating into AWS via the vMX and hosts within AWS, the VPC routing table must be updated for the remote Auto VPN-connected subnets.

To do this, navigate to the "VPC" dashboard in AWS, and follow the steps below:

- 1. Click on "Route Tables" on the left-hand side.
- 2. Find the route table associated with the VPC or subnet the vMX is hosted in (you can quickly filter the list by typing in your VPC ID or name in the search box).

| 1                                         |                                                                                          |                               |
|-------------------------------------------|------------------------------------------------------------------------------------------|-------------------------------|
| New VPC X<br>Experience                   | Route tables (1/1) Info                                                                  | C Actions  Create route table |
| Tell us what you think                    | Q. Filter route tables                                                                   | < 1 > @                       |
| VPC dashboard                             | Name v Route table ID v Explicit subnet associat Edge associations Main v VPC v Owner ID |                               |
| EC2 Global View 🖄 New                     | - rtb-0614/07a706bd7aa1 Yes vor-0276bbc9c1290cv8 111728456731                            |                               |
| Filter by VPC:                            |                                                                                          |                               |
| Select a VPC 🛛                            |                                                                                          |                               |
| <ul> <li>Virtual private cloud</li> </ul> |                                                                                          |                               |
| Your VPCs                                 |                                                                                          |                               |
| Subnets                                   |                                                                                          |                               |
| Route tables                              |                                                                                          |                               |
| Internet gateways                         |                                                                                          |                               |
| Egress-only internet<br>gateways          |                                                                                          |                               |
| Carrier gateways                          |                                                                                          |                               |
| DHCP option sets                          |                                                                                          |                               |
| Elastic IPs                               |                                                                                          |                               |
| Managed prefix lists                      | ++.051407370647331                                                                       |                               |
| Endpoints                                 | tu-ou Hrozarouduraat                                                                     |                               |
| Endpoint services                         | Details Routes Subnet associations Edge associations Route propagation Tags              |                               |
| NAT gateways                              |                                                                                          |                               |
| Peering connections                       |                                                                                          |                               |
| Security                                  | Routes (2)                                                                               | Edit routes                   |
| Network ACI s                             | Q, Filter routes Both 🔻                                                                  | < 1 > ©                       |
| Security groups                           |                                                                                          |                               |
|                                           | Destination v Target v Status v Propagated                                               | ~                             |
| <ul> <li>Network Analysis</li> </ul>      |                                                                                          |                               |
| Reachability Analyzer                     | ager Dock Induction and December Of ALTHE NO.                                            |                               |
| Network Access                            |                                                                                          |                               |

- 3. Click on the route table in the list to select it, then click on the "Routes" tab in the details pane below the list of routing tables.
- 4. Click the "Edit" button.
- 5. Click the "Add another route" button at the bottom of the route table.
- 6. In the "Destination" column, add the routes available via Auto VPN.
- 7. In the "Target" column, select the vMX instance or interface ID.
- 8. Repeat steps 5-7 for each network available via Auto VPN and Client VPN if applicable. You may want to use a summary address. Below is an example of one network available via Auto VPN.

VPN settings

| Local networks | Name                | Subnet        | VPN participation |   |
|----------------|---------------------|---------------|-------------------|---|
|                | test                | 172.31.0.0/16 | VPN on 👻          | × |
|                | Add a local network |               |                   |   |

# Troubleshooting

The most common problem people face when deploying a vMX is getting it provisioned and online in their Meraki dashboard in the first place. New troubleshooting/diagnosis messages have been added to the vMX console screen now so you can identify what went wrong during the provisioning process.

When the vMX boots it will execute the following steps during its initial provisioning process:

- 1. Obtain user-data (vMX auth token)
- 2. Authenticate with the dashboard (using auth token)
- 3. Connect to dashboard

## **Obtain User Data and Authenticate to Dashboard**

Once a vMX has successfully connected to a network, it will then attempt to obtain its user data (vMX auth token). There are different user-data mechanisms in each platform that the vMX currently runs on to provide the token to the vMX. In AWS, Azure, GCP, and Alicloud there are user-data fields in the VM configuration where this can be provided.

## **Token Expired**

vMX auth tokens have a lifetime of only one hour for security purposes. If you see the following message on your vMX console it means the token you provided is no longer valid.

# Meraki vMX Status: authenticating to cloud, local IP 172.16.222.172 (token expired - provisioning failed)

#### **Invalid Token**

If the token provided is incorrect in any way the "invalid token" message is displayed on the console.

Meraki vMX Status: authenticating to cloud, local IP 10.10.254.132 (invalid token)

#### **Unable to Reach Meraki Dashboard**

If the vMX is unable to reach the dashboard on TCP port 7734 then the initial provisioning phase will fail and an "Unable to reach Meraki Dashboard" message will be displayed on the console (check the firewall information page for a list of all the firewall rules needed for the Cisco Meraki cloud communication). Please refer to the document on <u>correct ports/IPs</u> that need to be opened for Meraki dashboard communication.

Note: Please ensure that the VPC route table is able to get out to the internet.

Meraki vMX Status: authenticating to cloud, local IP 172.16.222.182 (Unable to reach Meraki Dashboard) Note: For any of the following above (Token Expired, Invalid Token, Unable to reach Meraki Dashboard), you may also look to view the instance screenshot, right-click on EC2 instance > Monitor and troubleshoot > Get instance screenshot to view the status. Other resources from AWS:

Getting a screenshot of an unreachable instance

EC2 Instance Console Screenshot

## No "Add vMX" Button

(i)

When navigating to Security & SD-WAN > Monitor > Appliance Status, if there is no "Add vMX" button, please ensure the following two conditions are met:

- 1. You have available vMX licenses in your license pool.
- 2. You have created a "Security appliance" network type.

Please note that Meraki support does not troubleshoot AWS Cloud-specific firewall rules and deployments.